## REPÚBLICA DE COLOMBIA RAMA JUDICIAL

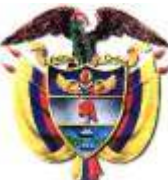

# JUZGADO CINCUENTA Y TRES (53) ADMINISTRATIVO DEL CIRCUITO JUDICIAL DE BOGOTÁ D.C.

#### COMO CONSULTAR SU PROCESO EN SAMAI

### ACCEDER Y DESCARGAR A LOS ARCHIVOS, AUTOS, ACTAS DE AUDIENCIA, SENTENCIAS Y CUALQUIER OTRO DOCUMENTO ALLÍ CARGADO

- 1. Con el buscador, busque SAMAI o ingrese a la página https://samai.consejodeestado.gov.co/
- 2. Será dirigido a la siguiente pantalla donde encontrará tanto en la parte superior derecha "Consulta Procesos", como abajo "Consulta de Procesos"

| ← + C ⋒ 🛱 samai.correspondentado.gov.co |                                              |                                                                                                    | * <u>*</u> 0 ± 0 0 1                                                           |
|-----------------------------------------|----------------------------------------------|----------------------------------------------------------------------------------------------------|--------------------------------------------------------------------------------|
| SAMAI                                   |                                              | noco Ventanite Consulta Velidador Ayuda Jurisprodencia<br>virtual processo documentos CE                                                                                                  | togiesar                                                                       |
| SE                                      | DE ELECTRÓNICA DE LA JURISDICCIÓN DE LO CONT | TENCIOSO ADMINISTRATIVO DE COLOMBIA SAMAI                                                                                                    |                                                                                |
|                                         |                                              | Bienvenido a SAMAI, sistema que crea un v<br>usted y el sistema judicial<br>En esta página usted podrá gestionar<br>judiciales +Fácil +Rápido +Seguro y participar<br>de transformación d | rínculo entre<br>colombiano.<br>sus procesos<br>del proceso<br>le la justicia. |
| Consultas                               | Proyectos                                    | Notificaciones                                                                                                    |                                                                                |
| Consulta de procesos                    | 🀞 Turnos para decidir                        | Estados                                                                                                    |                                                                                |

- 3. De click izquierdo en "Consulta Procesos" o "Consulta de Procesos", donde será redirigido a la siguiente pantalla y allí digite
  - a. En Radicado Los VEINTITRES (23) DÍGITOS DEL NÚMERO DE RADICACIÓN
  - b. Deje marcado 🗢 Toda la Corporación
  - c. Abajo en el campo de Corporación marque: "Juzgado Administrativo de Bogotá"
  - d. De click izquierdo en "Buscar registros (Avanzados)"

| MAL                                                                     | Inicio Ventanita Coroutta Validador Ayuda Jurisprudencia CORELO DE ESM<br>virtual processo occumentos CE | 0 |
|-------------------------------------------------------------------------|----------------------------------------------------------------------------------------------------|---|
| SEDE ELECTRÓNICA DE LA JURISDICCIÓN DE LO CO                            | NTENCIOSO ADMINISTRATIVO DE COLOMBIA SAMAI                                                               |   |
| Hola, desde este formulario usted puede buscar los procesos p           | iciales de todas las Corporaciones que están habilitadas en SAMAL                                        |   |
| Consulta de procesos                                                    |                                                                                                    |   |
| Radicado Clase de proceso Parte procesal                                |                                                                                                    |   |
| 11001334205320240002400                                                 |                                                                                                    |   |
| Toda la corporación Toda la sección/sala o Juzgado Por ponente Tribunal | Filtro de fechas                                                                                         |   |
| Corporación:                                                            | Desdei                                                                                                   |   |
| Juzgado Administrativo de Bogotá.                                       |                                                                                                    |   |
|                                                                         | Resta:                                                                                                   |   |
|                                                                         |                                                                                                    |   |
|                                                                         | Estado:                                                                                                  |   |
|                                                                         | Seleccione                                                                                               |   |
|                                                                         |                                                                                                    |   |
| Buscar registros (Avanzado) 🧿                                           |                                                                                                    |   |

 Despliegue el cursor hacia abajo, donde encontrará su proceso, de click izquierdo en el recuadro verde: "Ver".

|        | busqueda. Pára mayor precisión use los filitos adicionales o el servicio de reportes.            |                                                                                                    |          |  |
|--------|--------------------------------------------------------------------------------------------------|----------------------------------------------------------------------------------------------------|----------|--|
| onedre | da sin usar oriterios, para usuanos internos de la Corporación, corresponde a: 1. Si utiled peri | enece a Secretaria en CE o Tribunales, serán resultados de toda la sección. O 2. Resultado del reparto que tiene el despacho. |          |  |
|        |                                                                                                  |                                                                                                    |          |  |
| prim   | ir Mostrar 10 filas •                                                                            |                                                                                                    |          |  |
|        |                                                                                                  |                                                                                                    | Buscar   |  |
|        | 🗍 Radicado                                                                                       | Detailes                                                                                                    | Acciones |  |
|        | '11001334205320240002400                                                                         | ACCIONES DE TUTELA - Ingreso: 30/01/2024 - Vigente: SI                                                                        | 📾 Ver 🔹  |  |
|        |                                                                                                  | Ponente: JUZGADO 53 ADMINISTRATIVO SEC SEGUNDA ORAL BOGOTA                                                                    |          |  |
|        |                                                                                                  | Demandado:EJERCITO NACIONAL DE COLOMBIA                                                                                       |          |  |
|        |                                                                                                  | Asunto: ACCIONES DE TUTELA SE RECIBE POR CORREO 11-01-2024                                                                    |          |  |
|        |                                                                                                  |                                                                                                    |          |  |

5. Será redirigido a otra pantalla, donde le realizará prueba de concentración, cumpla con la misma y le da continuar:

| SAMAI                                                                                                    | Inicio                                     | Ventanilla Consulta Validador Ayuda Jurispru<br>virtual procesos documentos C | idencia<br>E |
|----------------------------------------------------------------------------------------------------|--------------------------------------------|-------------------------------------------------------------------------------|--------------|
| SEDE ELECTRÓNICA DE LA JURISDI                                                                                                    | CCIÓN DE LO CONTENCIOSO ADMINISTRA         | TIVO DE COLOMBIA <mark>SAMAI</mark>                                           |              |
| No soy un robot - Ingrese este número                                                                                                    | por favor para ver el proceso: 39 49 73 3  | 34973 🗧 Continuar                                                             |              |
| Como nació SAMAI?                                                                                                    | Contacto soporte técnico                   | Horarios de atención                                                          | Links        |
| MAI surge de la necesidad de expandir e integrar los servicios de los sistemas empleados en la corporación. En un esfuerzo conjunto entre los | nt Calle 12 No. 7 - 65 Boontá D.C Colombia | Atención virtual                                                              |              |

6. Nuevamente será redirigido a otra pantalla donde encontrará el historial de su proceso. Para ver todas las actuaciones debe desplegar el mouse hacia abajo, en donde podrá seleccionar la actuación o documento que requiera. En cada una de la que necesite debe dar click izquierdo en "Select".

| adicación:<br>100133420532<br>Asunto Sujetos                          | 0240002400<br>Visualizar expediente Derec<br>Derec<br>Sojo1/2024 0:00:00<br>Presenta demanda el:<br>30/01/2024                                                                                                    | thos Gastos Candidato                                                                                                    | ZGADO 53 ADMINISTRATIVO SEC SEGUNDA ORAL BOGO<br>DNES DE TUTELA<br>corporación: 1<br>Inificación Gestión en otros despachos<br>Acciones De TuteLA SE RECIBE POR CORREO 11<br>Asunto:<br>Origen: JUZGADO ADMINISTRATIVO 053 SECCION | -D1-2024<br>SEGUNDA DE BOGOTA                                  | V                                       |        |
|-----------------------------------------------------------------------|----------------------------------------------------------------------------------------------------|----------------------------------------------------------------------------------------------------|----------------------------------------------------------------------------------------------------|----------------------------------------------------------------|-----------------------------------------|--------|
| Asunto Sujetos                                                        | Visualizar expediente Derec<br>Redicado el:<br>30/01/2024 0:00:00<br>Presenta demanda el:<br>30/01/2024                                                                                                    | thos Gastos Candidato                                                                                                    | Acciones de Tutela se Recibe POR CORREO 11<br>Asunto:<br>Origen: JUZGADO ADMINISTRATIVO 053 SECCION                                                                                                    | -01-2024<br>SEGUNDA DE BOGOTA                                  |                                         |        |
| <b></b>                                                               | Radicado el:<br>30/01/2024 0:00:00<br>Presenta demanda el:<br>30/01/2024                                                                                                    |                                                                                                    | ACCIONES DE TUTELA SE RECIBE POR CORREO 11<br>Asunto:<br>Origen: JUZGADO ADMINISTRATIVO 053 SECCION                                                                                                    | -D1-2024<br>SEGUNDA DE BOGOTA                                  |                                         |        |
| <b>1</b>                                                              | Radicado el:<br>30/01/2024 0:00:00<br>Presenta demanda el:<br>30/01/2024                                                                                                    |                                                                                                    |                                                                                                    | SEGUNDA DE BOGOTA                                              |                                         |        |
|                                                                       | Fecha para sentencia:<br>Sentencia:<br>SIN SENTENCIA                                                                                                    |                                                                                                    | Tipo de proceso:<br>ESPECIAL<br>Clase:<br>ACCIONES DE TUTELA<br>Subclase:<br>SIN SUBCLASE DE PROCESO<br>Recurso:<br>SIN TIPO DE BECURSO                                                                                            |                                                                |                                         |        |
| MAL.                                                                  | <b>Ubicación:</b><br>Secretaria                                                                                                    |                                                                                                    | Fico Ventanilla C<br>virtual p<br>Formato del expediente:<br>Físico O Hibrido por digitalizar<br>O Hibrido por digitalizar                                                                                                    | onsulta Validador Ayuda jurispriudenc<br>racesos documentos CE | cia CONSE O DE EST<br>Autrol-Selé-corre | ADO    |
| apa: Admisión<br>Iistorial de actu                                    | aciones judiciales                                                                                                    |                                                                                                    |                                                                                                    |                                                                |                                         |        |
| uscar: Filtrar actuaciones                                            | Q Filtrar                                                                                                    |                                                                                                    | □ Ver más información de la anotación/deta<br>□ Ver todas las actuaciones                                                                                                    | lle                                                            | C Limpiar filtros                       | ]      |
| ltran 🖲 Ver todo 🔾 Decis                                              | iones ○Despacho ○Secretaria ○Notil                                                                                                    | ficaciones                                                                                                    | Total registros: 6 Pág. 1 de 1                                                                                                    |                                                                | Exportar                                | j      |
|                                                                       | Protocological de la cological de la cological | Actuación                                                                                                    | Anotación/detalle                                                                                                    | Estado                                                         | io Anexos                               | Índice |
| Fecha                                                                 | recruit actuacion                                                                                                    | Enció de Motificación                                                                                                    |                                                                                                    | Zi seli                                                        | IRCADA 1                                | 00006  |
| Fecha<br>registro                                                     | Pecna actuación                                                                                                    | a second second the second second s |                                                                                                    | ENTO de fech.                                                  | Environt I                              | 00000  |
| Fecha<br>registro<br>elect 01/02/2024<br>10:35:26<br>elect 31/01/2024 | recha actuación<br>01/02/2024<br>31/01/2024                                                                                                    | AUTO AVOCANDO CONOCIMIENTO                                                                                                    | APH-Se notifica:AUTO AVOCANDO CONOCIMI                                                                                                    | REGIST                                                         | TRADA 1                                 | 00005  |

7. En el nuevo pantallazo, deberá igualmente desplegar el cursor hasta encontrar la actuación que desee visualizar o descargar

| ipo de actuación: 👘                                                                | Despacho 💿 Secretaria                                                                    |                                                                 |                                      |                                                                         |                  |                          |                    |                   |                          |
|------------------------------------------------------------------------------------|------------------------------------------------------------------------------------------|-----------------------------------------------------------------|--------------------------------------|-------------------------------------------------------------------------|------------------|--------------------------|--------------------|-------------------|--------------------------|
| <b>po de publicidad pa</b><br>os siguientes tipos de                               | <b>a la actuación</b><br>publicidad aplican para las a                                   | actuaciones y sus                                               | documentos                           | ; sin embargo, a cada documento puec                                    | de asignársele u | n tipo de publicidad dil | ferente:           |                   |                          |
| PÚBLICA: Actuación<br>RESERVADA: Actuac<br>CLASIFICADA: Anota                      | visible para todos los usuar<br>ón y documentos solo visib<br>ción y documentos solo vis | ios; los document<br>oles para el despac<br>sibles para el desp | os de esta a<br>cho.<br>acho, sujeto | ctuación quedarán públicos cuando sea<br>s procesales y sus apoderados. | an notificados y | firmados según corres    | ponda.             |                   |                          |
|                                                                                    | Etapa procesal:                                                                          | Admisión                                                        |                                      |                                                                         |                  |                          |                    |                   |                          |
| echa actuación:                                                                    | 31/01/2024                                                                               |                                                                 |                                      |                                                                         |                  |                          |                    |                   |                          |
| Providencia                                                                        | Auto Sustanciacion sin                                                                   | n estado                                                        |                                      |                                                                         |                  |                          |                    |                   |                          |
|                                                                                    | NNL-TUTELA RADICAI                                                                       | DA Y REPARTIDA EL 3                                             | 30 DE ENERO I                        | DE 2024 CONFORME ANEXOS, SE IMPARTEN                                    | Children Price   |                          |                    |                   |                          |
| unotación<br>notación                                                              | NNL-TUTELA RADICAI                                                                       | DA Y REPARTIDA EL 3                                             | SO DE ENERO I                        | DE 2024 CONFORME ANEXOS, SE IMPARTEN                                    |                  |                          |                    |                   |                          |
| Anotación<br>notación<br>bicación Secretaria                                       | NNL-TUTELA RADICAI                                                                       | OS                                                              | Cuadernos                            | DE 2024 CONFORME ANEXOS SE IMPARIEN                                     |                  |                          |                    | 4                 |                          |
| Anotación<br>notación<br>bicación Secretaria                                       | NNL-TUTELA RADICAI                                                                       | OA Y REPARTIDA EL 3                                             | Cuadernos                            | DE 2024 CONFORME ANEXOS SE IMPARIEN                                     |                  |                          |                    |                   |                          |
| Anotación<br>notación<br>bicación Secretaria                                       | NNL-TUTELA RADICAL                                                                       | OA Y REPARTIDA EL 3                                             | So DE ENERO I                        | DE 2024 CONFORME ANEXOS SE IMPARTEN                                     |                  |                          |                    | J                 |                          |
| Anotación<br>notación<br>bicación Secretaria                                       | NNL-TUTELA RADICAL                                                                       | OA Y REPARTIDA EL 3                                             | Cuadernos                            | DE 2024 CONFORME ANEXOS SE IMPARTEN                                     |                  |                          |                    | 4                 |                          |
| Anotación<br>notación<br>bicación Secretaria                                       | NNL-TUTELA RADICAI                                                                       | OS                                                              | Cuademos                             | DE 2024 CONFORME ANEXOS SE IMPARTEN                                     |                  |                          |                    |                   |                          |
| Anotación<br>notación<br>bicación Secretaria<br>Archivos adju<br>Seleccionar todos | NNL-TUTELA RADICAL<br>Folk                                                               | OS                                                              | Cuadernos                            | DE 2024 CONFORME ANEXOS SE IMPARTEN                                     |                  |                          |                    |                   |                          |
| notación<br>bicación Secretaria<br>Archivos adju<br>Seleccionar todos              | NINL-TUTELA RADICAL<br>Folio<br>ntos:                                                    | OS                                                              | Cuadernos<br>Tipo de<br>archivo      | Certificado                                                             | Estado           | Descargar/ver Tamaño KB  | Quien 1<br>firma 1 | Pendientes Cuader | no TipoDocumental Folios |

Al dar visualizar ud podrá igualmente descargarlo.

| AMAI _                                    | Ver Documento                                                                            |                                    |                                                                                                    | ×                                                                                                    |
|-------------------------------------------|------------------------------------------------------------------------------------------|------------------------------------|----------------------------------------------------------------------------------------------------|----------------------------------------------------------------------------------------------------|
|                                           |                                                                                          |                                    |                                                                                                    | 📑 🔂 👘                                                                                                    |
|                                           |                                                                                          |                                    |                                                                                                    | Picha Generada al 2024-02-01111(12:00.775                                                                                                    |
| NNL-TUTELA RADI                           | Non-dataset similar to the lange                                                         | an the television                  |                                                                                                    |                                                                                                    |
|                                           | Ponente: JUZGADO 33 ADMINISTRATIVO SE                                                    | C SEGUNDA ORAL BOGONA              | Section Conselmiente: SECCION<br>SEGUNDA                                                                                                    | Sala Decisión:                                                                                                    |
| Anotación                                 | Actor: CRISTIAN CAMILO TORRES                                                            |                                    | Demandado: EJERCITO MACIONAL DE O                                                                                                    | COLOMBIA                                                                                                    |
|                                           | Naturaleza del proceso: Sin Naturaleza                                                   |                                    | Clase del proceso: ACCIDNES DE TUTEI                                                                                                    | A                                                                                                    |
| Ubicación Secretaria                      | Descripción Providencia                                                                  | N#72                               |                                                                                                    |                                                                                                    |
|                                           | Providencia dell' militore. 31 de enero de 2<br>Cuaderno: Cuaderno principal<br>Decisión | 024                                | Tipol Auto Sustanciacon sin astado AUT<br>dualosa ocandoconocimiento, autocauta<br>Estado: pública<br>Anosación: NINS-TUTELA RADICACIA V<br>CONTORNE ANENDE: SE OSFARTEN ORD | D AVOCANDO CONOCIMENTO                                                                                                    |
|                                           | 🖉 Firma                                                                                  |                                    |                                                                                                    |                                                                                                    |
|                                           | Firmante/ responsable de zarge                                                           | Estado                             |                                                                                                    | Manifestación                                                                                                    |
| Archiver adjunter:                        | NELCY NAVARRO LOPE2                                                                      | Firmada en SAA                     | AAI (81/01/2024)                                                                                                    | Sin Manifestación                                                                                                    |
| Seleccionar todos                         |                                                                                          |                                    | <b>*</b>                                                                                                    | Copiar Link Permanente de Dessarger                                                                                                    |
| Selección Fecha Documento Descripción del |                                                                                          | JUZGADO CINCUENTA Y TRES (         | 3) ADMINISTRATIVO DEL CIRCUITO<br>BOGOTÁ D.C.                                                                                                    | the set of the set of |
|                                           |                                                                                          | (Aut                               | 8-029)                                                                                                    |                                                                                                    |
| NicoActus S                               |                                                                                          | Bogotá D.G., treinta y uno. (31) d | e enero de dos mil veinticuatro (2024)                                                                                                    |                                                                                                    |
|                                           | Re                                                                                       | f. Proceso                         | 024-00024-00                                                                                                    | -                                                                                                    |
|                                           |                                                                                          |                                    |                                                                                                    |                                                                                                    |
|                                           |                                                                                          |                                    |                                                                                                    |                                                                                                    |
|                                           |                                                                                          |                                    |                                                                                                    | Contar                                                                                                    |

Señor Apoderado, usuario, de esta forma ud puede acceder en tiempo real a toda actuación y NO es necesario que solicite el documento a Secretaria, pues cada uno cuenta con un código para comprobar su autenticidad.

| Anotación  | e l                 |                                                          |                    |                                                                        |         |               |           |                | 1                    |                       |                                      |
|------------|---------------------|----------------------------------------------------------|--------------------|------------------------------------------------------------------------|---------|---------------|-----------|----------------|----------------------|-----------------------|--------------------------------------|
| Ubicación  | Secretaria          | Folios                                                   | Cuadernos          |                                                                        |         |               |           |                |                      |                       |                                      |
|            |                     |                                                          |                    |                                                                        |         |               |           |                |                      |                       |                                      |
|            |                     |                                                          |                    |                                                                        |         |               |           |                |                      |                       |                                      |
| Archi      | vos adjun           | tos:                                                     |                    |                                                                        |         |               |           |                |                      |                       |                                      |
| 🗆 Seleccio | nar todos           |                                                          |                    |                                                                        |         |               |           |                |                      |                       |                                      |
| Selección  | Fecha Documento     | Descripción del documento                                | Tipo de<br>archivo | Certificado                                                            | Estado  | Descargar/ver | Tamaño KB | Quien<br>firma | Pendientes<br>firmas | Cuaderno              | TipoDocumental Folios id             |
| 0          | 31/01/2024 15:09:25 | 4_AUTOAVOCANDOCONOCIMIENTO_AVOCATUTE(.pdf)<br>NroActua 5 | ₽df                | 8E4538B2B3CB54F6 A31EFB5F30ADD831<br>9741784988B154CB EBFB486ECC90D47F | Público | 8             | 217       | Ponente        | NO                   | Cuaderno<br>principal | Admisión.<br>inadmisión o<br>rechazo |
|            |                     |                                                          |                    | Î                                                                      |         |               |           |                | -                    |                       |                                      |

Con su compromiso y colaboración en no elevar peticiones innecesarias de documentos a los cuales usted puede acceder directamente, podremos prestarle un mejor servicio.

Estamos prestos para brindarle el acompañamiento en este proceso en el que todos estamos aprendiendo 😊 . En igual sentido lo invitamos a consultar el "Manual de usuario" que puede consultar en la parte superior Ayuda y luego en la pantalla que se despliegue o directamente

https://www.consejodeestado.gov.co/manuales/manualsujetos/knowledge-base/manual-3/